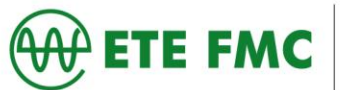

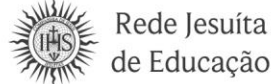

### <u>Tutorial</u>

#### Carteira de Trabalho - CTPS (IMPRESSA ou DIGITAL)

### **CARTEIRA DE TRABALHO IMPRESSA**

As cópias da Carteira de Trabalho serão as seguintes páginas solicitadas:

Página de foto: é a página que possui a foto e a impressão digital

| TRABALHADOR                                                                                                    | MINISTÉRIO DO TRABALHO<br>E EMPREGO                                                                                                    |
|----------------------------------------------------------------------------------------------------|----------------------------------------------------------------------------------------------------|
| Esta é sua <b>Carteira de Trabalho - CTPS</b> , instituída pelo<br>então Presidente Getulio Vargas, por intermédio do Decreto<br>nº, 22.035 de 29.10.1932 e posteriormente reformulada<br>pelo Decreto-lei nº 5452 de 01.05.1945 que aprovou a CLT.<br>Ela é o documento obrigatório para o exercício de qualquer<br>emprego ou atividade profissional.                        | CARTEIRA DE TRABALHO E PREVIDÊNCIA SOCIAL                                                                                                    |
| Nela deverão ser registrados todos os dados<br>do Contrato de Trabalho, elementos básicos<br>para o reconhecimento dos seus direitos perante<br>a Justica do Trabalho, bem como para a<br>obtenção da aposentadoria e demais benefícios<br>Previdenciários, garantindo, ainda, sua habili-<br>tação ao seguro desemprego e ao fundo de<br>Garantia do Tempo de Serviço - FGTS. |                                                                                                    |
| O conjunto de anotações contido neste<br>documento e o seu estado de conservação,<br>espelham a conduta a qualificação e as atividades<br>profissionais do seu portador.                                                                                                    | COLOGIAN CONTRACTOR                                                                                                    |
| Pela sua importância, é seu dever protegê-la e<br>Cuidá-la, pois além de conter o registro de sua vida<br>Profissional e a garantia da preservação e validade<br>de seus direitos como trabalhador e cidadão,<br>contribui para assegurar o seu futuro e o de seus<br>dependentes, tendo validade, também, como<br>documento de identificação.                                 |                                                                                                    |
| FAT - FUNDO DE AMPARO AO TRABALHADOR.                                                                                                    | the second because it is a second because it is a second because it |

Página de qualificação civil: é a página que possui as informações pessoais

| CHALIFICAÇÃO CIVIL - BRASILEIRO | ALTERAÇÃO DE IDENTIDADE                                                                                                    |
|---------------------------------|----------------------------------------------------------------------------------------------------|
|                                 | and prover the second second s |
|                                 |                                                                                                    |
|                                 | la decisión de la decisión de casa decisión de casa decisión de casa decisión de casa decisión de casa decisión de casa decisión de casa decisión de casa decisión de casa decisión de casa decisión de casa decisión de casa decisión de casa decisión de casa decisión de casa decisión decisión de casa decisión de casa decisión de casa decisión decisión decisión de casa decisión de casa decisión decisión decisión de casa decisión de casa decisión decisión decisión decisión de casa decisión de casa decisión decisión decisi |
|                                 |                                                                                                    |
|                                 |                                                                                                    |
| -                               | personal products                                                                                                    |
|                                 | LIGEN DA                                                                                                    |

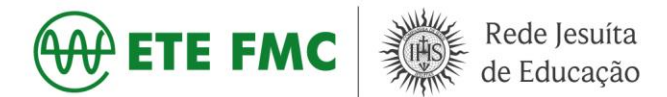

# **Página de contratos de trabalho para pessoas com carteira assinada:** é necessário tirar cópia da página do último contrato assinado e da próxima em branco (para comprovar que não há mais nenhum registro).

| CONTRATO DE TRABALHO                                                                                                    | CONTRATO DE TRABALHO                                                                                                    |
|----------------------------------------------------------------------------------------------------|----------------------------------------------------------------------------------------------------|
| DMREGAT                                                                                                    | Direction.                                                                                                    |
|                                                                                                    |                                                                                                    |
| INDER:                                                                                                    | INDEEDO                                                                                                    |
|                                                                                                    |                                                                                                    |
| NEW PR                                                                                                    | MUNICITO                                                                                                    |
| 0400                                                                                                    | CMGD                                                                                                    |
| Contraction of the second second seco |                                                                                                    |
| DRADE KONSTROL                                                                                                    | DRATE ADMISSÃO                                                                                                    |
| BASANKINISCO 2                                                                                                    | RIMANENCE/ DESCRICTION                                                                                                    |
|                                                                                                    |                                                                                                    |
|                                                                                                    | and the second second s |
| Contros una                                                                                                    |                                                                                                    |
|                                                                                                    | Construction of the second second sec |
|                                                                                                    |                                                                                                    |
| P                                                                                                    |                                                                                                    |
| Сом. округи СD М                                                                                                    |                                                                                                    |

**Página de contratos de trabalho para quem nunca teve a carteira assinada:** é necessário tirar a cópia da primeira página de contrato a ser assinada e a anterior.

CONTRATO DE TRABALHO DIDIOS RESSORE DO TRANSPORTOR AP PACK NAMES OF ( clease ANTERIOF 100 0.5

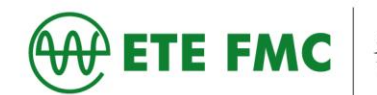

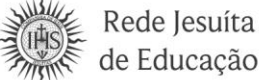

## **CARTEIRA DE TRABALHO DIGITAL via SITE**

A carteira de trabalho digital poderá ser retirada pelo site <u>https://servicos.mte.gov.br/#/loginfailed/redirect</u>= . Clique em já tenho cadastro.

| NISTÉRIO DA ECONOMIA<br>Ra de trabajho |                                                                                                    | -) ENTRAR |
|----------------------------------------|----------------------------------------------------------------------------------------------------|-----------|
|                                        | Passo a passo para obter a senha de acesso:  Informe seus dados pessoais: CPF, Nome, Data de Nascimento, Nome da Mãe, Estado de Nascimento; se for nascido no exterior; selecione "Não sou brasileiro".  Essas informações serão validadas nas bases de dados do governo federal. Em seguida, você será direcionado para um questionário com cinco perguintas sobre sua vida laboral e previdenciária.  Após responder o questionário, receberá uma senha temporária que precisará ser trocada no primeiro acesso ao Portal Emprega Brasil.  QUERO MI: CADASTERA  Caro comor algun problema durate a verfoção ou ced tento a disculdade en responder o questionário, ener en comor ou Centrol 135 (de segunda a sabado das 7h às 22h; para esciencimente de dividas. |           |
|                                        | Matting A                                                                                                    | AJUD      |

• Para ter acesso a carteira o usuário deverá colocar o CPF e a senha (mesma utilizada no site do meu INSS).

| Acesse sua conta com                          | Digite sua senha         |
|-----------------------------------------------|--------------------------|
| Número do CPF                                 | CPF                      |
| Caso não lembre se possui uma conta, digite o | Senha                    |
| CPF                                           | Digite sua senha atual 📀 |
| Digite seu CPF                                | Esqueci minha senha      |
| Crie sua conta Avançar                        | Cancelar Entrar          |
| 🔊 Banco do Brasil                             | Dúvidas frequentes       |
| Certificado digital                           |                          |
| Certificado digital em nuvem                  |                          |
| 🔀 Dúvidas Frequentes                          |                          |
|                                               |                          |
|                                               |                          |

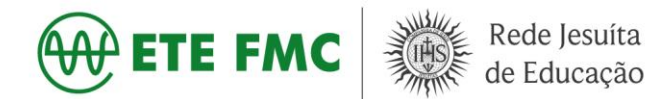

• Ao entrar no site o usuário deverá rolar a página toda até o final e clicar em imprimir carteira.

| R DAY & D CHARGE AND A CON<br>SECRETARIA DE TRABASMO<br>SECRETARIA DE TRABASMO | ΝΟΜΙΑ                        |                                                                                                |                     |          |         |
|--------------------------------------------------------------------------------|------------------------------|------------------------------------------------------------------------------------------------|---------------------|----------|---------|
| ÁREA DO TRABALHADOR                                                            |                              |                                                                                                |                     |          |         |
|                                                                                | CARTEIRA DE TRABALHO DIGITAL | Dedos Pessoels<br>CPF Nectoresto<br>Secon Nectoresto<br>Secon Nectoresto<br>Dittimas enotações | Nome<br>Nome de mbr | 0        |         |
|                                                                                |                              | 01042000                                                                                       |                     |          |         |
|                                                                                |                              |                                                                                                | 09/10/2012          | æ        |         |
|                                                                                |                              |                                                                                                |                     | æ        |         |
|                                                                                |                              |                                                                                                |                     | ۲        |         |
|                                                                                |                              |                                                                                                |                     | æ        |         |
|                                                                                |                              |                                                                                                | 01/02/2008 - Aberto | ٩        |         |
|                                                                                |                              |                                                                                                | <.1<br>IM           | de 1 + = |         |
| FO                                                                             |                              |                                                                                                | MADA<br>SIL         |          | AJUDA ③ |

• Será gerado um arquivo em PDF, no qual deverá ser impresso todas as páginas.

| Carteira                                                                                                    | de Trabalho Digital |  |
|----------------------------------------------------------------------------------------------------|---------------------|--|
| Dados Pessoais                                                                                                    |                     |  |
| Nome Completo:<br>CPF:<br>Data de Nascimento:<br>Sexo: <b>Feminino</b><br>Nacionalidade: <b>Brasileira</b><br>Nome da Mãe: |                     |  |
| Contratos de Trabalho                                                                                                    |                     |  |
| • 02/09/2016 - Aberto                                                                                                    | -                   |  |
| Ocupação:<br>Salário Contratual:<br>Remuneração Inicial:<br>Última Remuneração Intormada:                                  | (09/2020)           |  |
| Anotações                                                                                                    |                     |  |
| 02/09/2016 - Admissão                                                                                                    |                     |  |
| 27/05/2019 - Férias                                                                                                    |                     |  |
| 10/07/2019 - Salário alte                                                                                                  |                     |  |
| 03/03/2020 Eérica da í                                                                                                    |                     |  |

+55 35 3473-3600 Av. Sinhá Moreira, 350 - Centro - Santa Rita do Sapucaí - MG www.etefmc.com.br | ete@etefmc.com.br

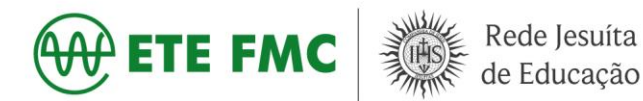

### VIA APLICATIVO NO CELULAR

1. Abra a Play Store ou a App Store em seu dispositivo e pesquise por "CTPS Digital".

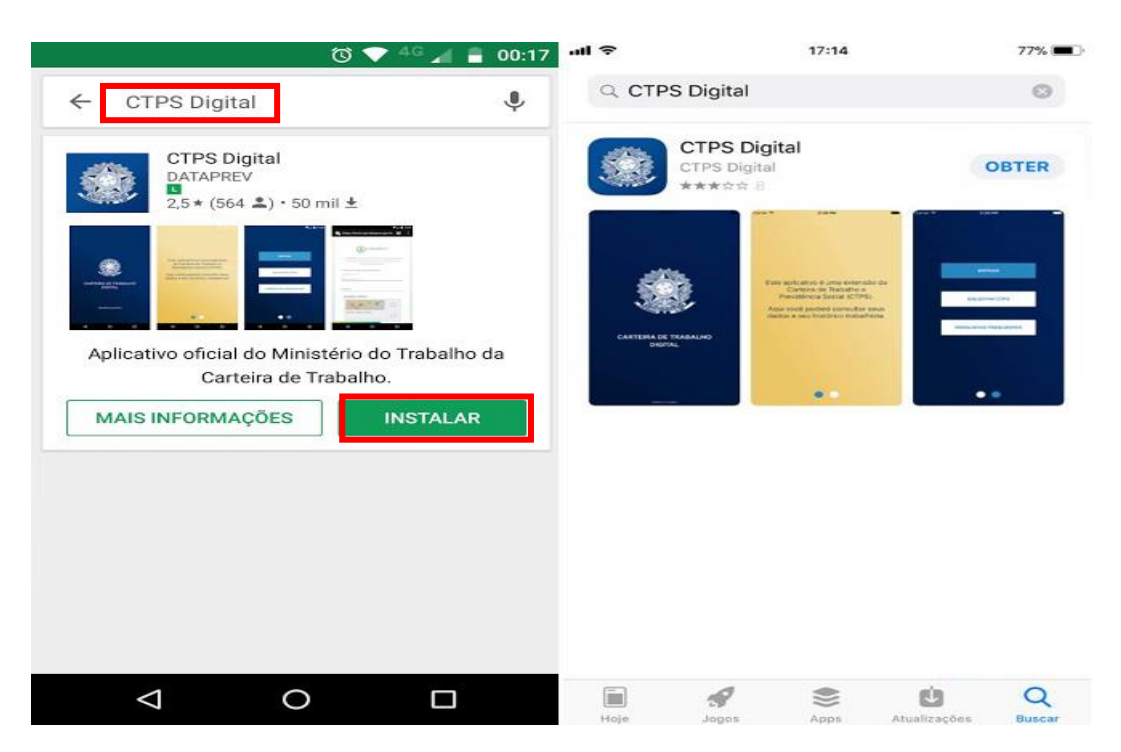

**2**. Baixe e instale o aplicativo. Ao abri-lo, na tela de apresentação, deslize o dedo da direita para a esquerda e toque na opção "Entrar".

**3**. Para ter acesso a carteira o usuário deverá colocar o CPF e a senha (mesma utilizada no site do meu INSS).

| 7:2 | 0                                                                                                    | 5 🔶 H2                                                                                                    | <b>■</b> 100% | 7:27       | ·                                                                  | т<br>т                                                        | ⁺⊿ ∎99%   |
|-----|----------------------------------------------------------------------------------------------------|----------------------------------------------------------------------------------------------------|---------------|------------|--------------------------------------------------------------------|---------------------------------------------------------------|-----------|
| ←   | https://sso.ac                                                                                                    | ittps://sso.acesso.gov.br/logi                                                                                   |               | ← ŀ        | https://sso.acesso.gov.br/logi                                     |                                                               |           |
| go  | v.br                                                                                                    | Alto Contraste                                                                                                   | 🔊 VLibras     | go         | <b>v.br</b>                                                        | Alto Contraste                                                | 🔊 VLibras |
|     | Acesse sua c<br>Número do<br>Caso não lembri<br>digite o número<br>assim para verif<br>CPF<br>Digite seu CPF<br>Crie sua com<br>Banco do E<br>Certificado | onta com<br>CPF<br>re se possui uma cont<br>o do seu CPF mesmo<br>icar.<br>Avançar<br>Brasil<br>digital em nuvem | .a.           |            | Digite sua<br>CPF<br>Senha<br>Digite sua s<br>Esqueci min<br>Cance | senha atual<br>aha senha<br>alar Entrar<br>Dùvidas frequentes | Θ         |
|     |                                                                                                    | vidas Frequentes                                                                                                 | -             | Priyacidad |                                                                    | •                                                             | -         |

+55 35 3473-3600 Av. Sinhá Moreira, 350 - Centro - Santa Rita do Sapucaí - MG www.etefmc.com.br | ete@etefmc.com.br

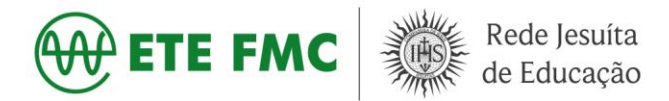

**4.** Após o login, uma tela solicitando o acesso às suas informações aparecerá. Toque na opção "Autorizo".

| (B) cidadão.br                                                                                           | 8 cidadão.br                                                                                                |
|----------------------------------------------------------------------------------------------------|----------------------------------------------------------------------------------------------------|
| O cidadão.br é uma forma de acesso<br>único a serviços, informações e<br>sistemas do governo brasileiro. | O cidadão.br é uma forma de acesso<br>único a serviços, informações e<br>sistemas do governo brasileiro.    |
| *Todos os campos são obrigatórios                                                                        | A aplicação <b>Carteira de Trabalhao Digital</b><br>solicita acesso às seguintes informações<br>sobre você: |
| INFORME O SEU CPF                                                                                        | • CPF                                                                                                    |
|                                                                                                    | NIT     Nome completo                                                                                       |
| SENHA                                                                                                    | <ul> <li>Perfil de acesso da Plataforma de<br/>Autenticação</li> </ul>                                      |
| ESQUECI A SENHA                                                                                          | NÃO AUTORIZO AUTORIZO                                                                                       |
| Não cou um robô                                                                                          |                                                                                                    |

**5.** Após o login e autorização, será aberto uma página com as últimas anotações. Clique na opção enviar e marque a opção todas as informações. Após isso, será gerada a sua carteira de trabalho digital que poderá ser compartilhada ou salva em seu aparelho.

| 7:21 📼                         | ଷ 🗢 🖬 🛋 🗎 1                      | 00% 7:25 📼                                                                                                    | త 🖬 🛋 🗎 100%    |
|--------------------------------|----------------------------------|----------------------------------------------------------------------------------------------------|-----------------|
| Olá,                           |                                  | 🗘 🔶 Ver Carteira de                                                                                                    | Trabalho        |
|                                |                                  |                                                                                                    |                 |
| NÃO É VÁLID                    | DO COMO DOCUMENTO DE IDENTIFICAÇ | ão.                                                                                                    |                 |
|                                |                                  |                                                                                                    |                 |
| ÚLTIMAS ANOT                   | - AÇÕES                          | Carteira de                                                                                                    | rabalho Digital |
| <u>A</u>                       |                                  | Dados Pessoais                                                                                                    |                 |
| ( <b>5</b> )<br>13 OUT<br>2020 |                                  | Nome Completo:<br>CPF:<br>Data de Nascimento:<br>Sexo: Feminino<br>Nacionalidade:<br>Nome da Mão:                                                                              |                 |
|                                |                                  | Contratos de Trabalho                                                                                                    |                 |
|                                |                                  | Ocupação:<br>Be ário Contratual<br>Remuneração Incont<br>Ultima Remuneração Informado:                                                                                         | (09/2020)       |
| 2020                           |                                  | Anotações<br>01/08/2019 - Admissão                                                                                                    |                 |
|                                |                                  |                                                                                                    |                 |
|                                |                                  |                                                                                                    |                 |
| 01 OUT                         |                                  |                                                                                                    |                 |
| 2020                           |                                  |                                                                                                    |                 |
|                                |                                  |                                                                                                    |                 |
|                                | _                                | Requirements assessed upper annual sector state parts Stategers ann 824 175558.<br>State deux-mante astronomic e uddes astronomicantes de un deux-mante de deux-fetendes alter | Course 1        |
|                                |                                  |                                                                                                    |                 |
|                                |                                  |                                                                                                    |                 |
| Início Contratos               | Enviar Benefícios                | 8<br>Mais SALVAR                                                                                                    | ENVIAR          |
| •                              | • =                              | •                                                                                                    | • =             |

Depois de baixado e salvo os arquivos/documentos em PDF ou impressos, sugiro deixar separado em uma pasta junto ao restante da documentação solicitada, organizado por membro da família. Ao fazer desta maneira os documentos estarão todos juntos e facilitará o processo de entrega.

Atenciosamente, Setor de Serviço Social da ETE-FMC